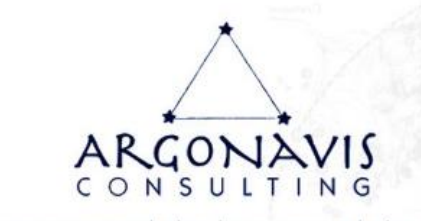

# **GUIDE DE CONNEXION ZOOM**

# 1. Comment participer à une réunion Zoom en utilisant l'invitation reçue par e-mail ?

Dans votre e-mail ou votre invitation de calendrier, cliquez sur le lien de participation.

Exemple d'invitation :

Cliquez sur le lien...

Pascal Piron vous invite à une réunion Zoom planifiée. Sujet : Zoom meeting invitation - Réunion Zoom de Pascal Piron Heure : 22 juin 2023 02:00 PM Paris Participer à la réunion Zoom

Selon votre navigateur Web par défaut, cliquez sur Autoriser si vous êtes invité à ouvrir Zoom.

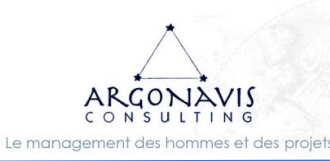

SARL ARGONAVIS CONSEIL Société au capital de 1000 euros Siège : 20 rue Guérault 22100 TADEN N° SIREN : 529 774 770 00026 RCS Saint-Malo N° DIRRECTE : 53 35 08981 35

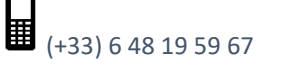

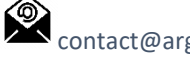

contact@argonavis-conseil.com

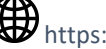

https://www.argonavis-conseil.com

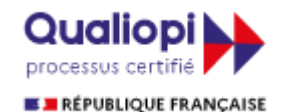

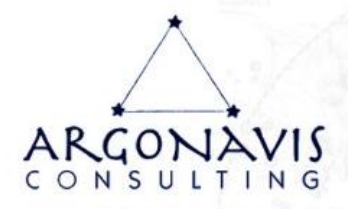

## 2. Comment participer à une réunion Zoom en utilisant votre navigateur web ?

## **Google Chrome**

- Ouvrez le navigateur Chrome. 1.
- 2. Allez sur join.zoom.us.
- Saisissez le <u>nº de réunion</u> qui vous a été fourni par l'hôte/organisateur. 3.
- 4. Cliquez sur Participer.
  - Si vous participez à une réunion depuis Google Chrome pour la première fois, vous serez invité à ouvrir le Zoom Desktop Client pour participer à la réunion.
  - (Facultatif) Cochez la case Toujours ouvrir ces types de liens dans l'application associée pour ignorer cette étape à l'avenir.
  - Dans la fenêtre contextuelle, cliquez sur Ouvrir Zoom Meetings (PC) ou Ouvrir zoom.us (Mac).

#### Safari

- 1. Ouvrez Safari.
- 2. Allez sur join.zoom.us.
- 3. Saisissez le <u>nº de réunion</u> qui vous a été fourni par l'hôte/organisateur.
- 4. Cliquez sur Participer.
- 5. Lorsque vous êtes invité à indiquer si vous voulez ouvrir zoom.us, cliquez sur Autoriser.

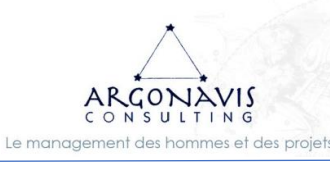

SARL ARGONAVIS CONSEIL Société au capital de 1000 euros Siège : 20 rue Guérault 22100 TADEN N° SIREN : 529 774 770 00026 RCS Saint-Malo N° DIRRECTE : 53 35 08981 35

(+33) 6 48 19 59 67

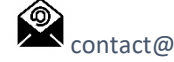

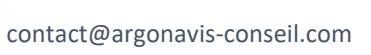

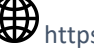

https://www.argonavis-conseil.com

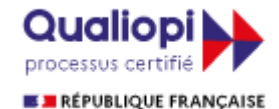

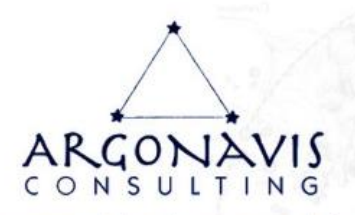

### Microsoft Edge ou Internet Explorer

- 1. Ouvrez Edge ou Internet Explorer.
- 2. Allez sur join.zoom.us.
- 3. Saisissez le <u>nº de réunion</u> qui vous a été fourni par l'hôte/organisateur.
- 4. Cliquez sur Participer.

## **Mozilla Firefox**

- 1. Ouvrez Firefox.
- 2. Allez sur join.zoom.us.
- 3. Saisissez le <u>nº de réunion</u> qui vous a été fourni par l'hôte/organisateur.
- 4. Cliquez sur Participer.
  - Si c'est la première fois que vous rejoignez un événement à partir de Firefox, le système vous invitera peut-être à ouvrir Zoom ou le package d'installation de Zoom.
  - Pour ignorer cette étape à l'avenir, cochez la case Se souvenir de mon choix pour les liens zoommtg.
  - Cliquez sur Ouvrir le lien.

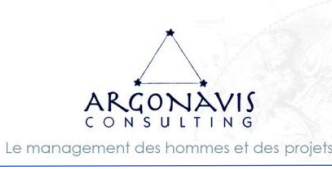

SARL ARGONAVIS CONSEIL Société au capital de 1000 euros Siège : 20 rue Guérault 22100 TADEN N° SIREN : 529 774 770 00026 RCS Saint-Malo N° DIRRECTE : 53 35 08981 35

(+33) 6 48 19 59 67

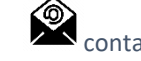

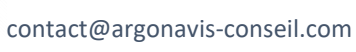

https://www.argonavis-conseil.com

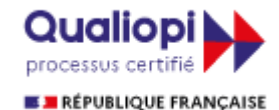

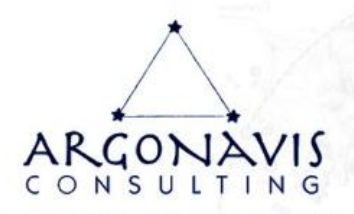

# 3. Comment participer à une réunion Zoom sur I.O.S. ?

- a. Ouvrez Zoom Mobile App. Si vous n'avez pas encore téléchargé Zoom Mobile App, vous pouvez le faire depuis l'App Store.
- b. Pour participer à une réunion, utilisez l'une des méthodes suivantes :
  - i. Appuyez sur Participer à une réunion si vous souhaitez participer sans vous connecter.
  - ii. Connectez-vous à Zoom, puis appuyez sur Participer

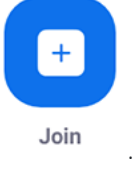

- c. Saisissez le <u>nº de réunion</u> et votre nom d'affichage.
  - i. Si vous êtes connecté, changez votre nom si vous ne voulez pas que votre nom par défaut apparaisse.
  - ii. Si vous n'êtes pas connecté, saisissez un nom d'affichage.
- d. Connectez l'audio et/ou la vidéo, puis sélectionnez Participer

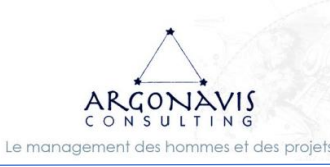

SARL ARGONAVIS CONSEIL Société au capital de 1000 euros Siège : 20 rue Guérault 22100 TADEN N° SIREN : 529 774 770 00026 RCS Saint-Malo N° DIRRECTE : 53 35 08981 35

(+33) 6 48 19 59 67

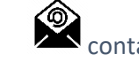

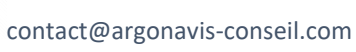

https://www.argonavis-conseil.com

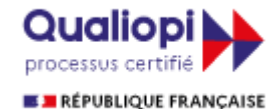

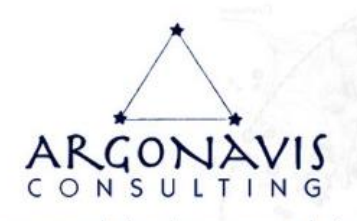

# 4. Comment participer à une réunion Zoom sur ANDROID ?

- a. Ouvrez l'application mobile Zoom.
- b. Pour participer à une réunion, utilisez l'une des méthodes suivantes :
  - i. Appuyez sur Participer à une réunion si vous souhaitez participer sans vous connecter.
  - ii. Connectez-vous à Zoom, puis appuyez sur Participer

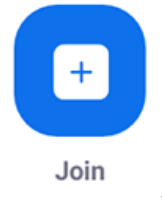

- c. Saisissez le <u>nº de réunion</u> et votre nom d'affichage.
  - i. Si vous êtes connecté, changez votre nom si vous ne voulez pas que votre nom par défaut apparaisse.
  - ii. Si vous n'êtes pas connecté, saisissez un nom d'affichage.
- d. Connectez l'audio et/ou la vidéo, puis appuyez sur Participer à la réunion.

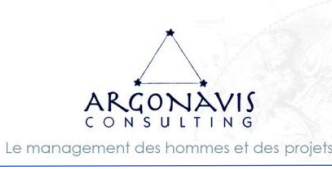

SARL ARGONAVIS CONSEIL Société au capital de 1000 euros Siège : 20 rue Guérault 22100 TADEN N° SIREN : 529 774 770 00026 RCS Saint-Malo N° DIRRECTE : 53 35 08981 35

(+33) 6 48 19 59 67

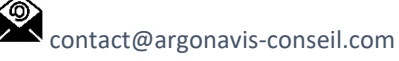

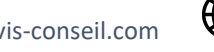

https://www.argonavis-conseil.com

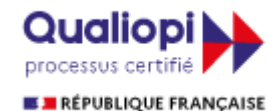